## 各種設定メニュー

## 設定画面で専用アプリのさまざまな操作ができます。画面左上のギアマーク 🔹 をタップします。

| プロフィール              | ニックネーム、メールアドレス、パスワードの設定、変更ができます。              |  |
|---------------------|-----------------------------------------------|--|
| ボックスの接続解除           | ボックスとアプリの接続を解除します。                            |  |
| アプリの設定画面を開く(権限設定)   | Android または iOS のアプリ設定を開き、Bluetooth、位置情報の設定を変 |  |
|                     | 更します。                                         |  |
| 引き継ぎコードの発行・入力(機種変更) | 機種変更などでスマホを別機種に変更する場合、引き継ぎコードを使用するこ           |  |
|                     | とで、新しいスマホでも同じ設定でポスケットボックスを使用することができ           |  |
|                     | るようになります。                                     |  |
|                     | 引き継ぎコードをコピーして新機種と共有するか、「引き継ぎコードをシェア           |  |
|                     | する」を選択して表示された任意のメールアプリを選んで URL を送信します。        |  |
| お問合わせ               | ご質問、ご意見などを弊社に送信いただけます。                        |  |
| ボックスの初期化            | 接続しているボックスのキーユニットを初期化することができます。               |  |
|                     | (ご注意)初期化するとすべての情報が消去されます。注意して使用してくだ           |  |
|                     | さい。                                           |  |

# 困った時には

| 施錠・解錠時にロック板が途中で止まって | 付属の鍵でフタを開けます。                         |  |
|---------------------|---------------------------------------|--|
| 半ロック状態になった          | A ボタンを押してロック板を開いてから、施錠または解錠をやり直します。   |  |
| 施錠・解錠時にロック板が詰まって動かな | (「通信障害などでアプリ操作による解錠ができない場合」参照)        |  |
| くなった                |                                       |  |
| AボタンやBボタンを押しても何も動作し | 直前の操作により LED ランプが点灯している間は次の操作ができません。少 |  |
| ない                  | し待って LED ランプが消灯してから、再度操作してください。       |  |
| アプリが反応しない           | スマホの電源を入れ直してから、再度アプリを起動して操作します。       |  |

保証書 保証期間内において、取扱説明書に従った正常な使用により、万一故障等が発生した場合は、無償で修理させていただき ます。 また保証の適用されない故障および保証期間が切れた後の故障につきましては、お客様のご希望に応じて有償修理などを 行います。 ポスケットボックス 名称 お買い上げ口上り1年間

| 休祉労间                                          |      |  |
|-----------------------------------------------|------|--|
| お買い上げ日                                        | 年月日日 |  |
|                                               | お名前  |  |
| お客さま                                          | ご住所  |  |
|                                               | 電話番号 |  |
| ※保証書は再発行いたしませんので、大切に保管してください。なお、お買い上げ日の記載のないも |      |  |
| のは無効です。                                       |      |  |

### ■ご連絡先

株式会社レスティル

lestyle

〒101-0044 東京都千代田区鍛冶町 1-10-6 BIZSMART 神田 506 号室 Email:info@lestyle.co.jp Tel:03-6868-8601 Fax:03-6869-5006

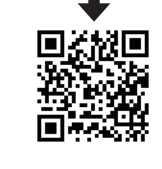

ポスケットのプロダクトサイトはこちら

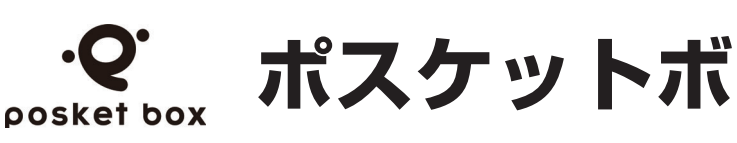

本製品をお買い上げいただき誠にありがとうございます。本 ①スマホに専用アプリをインストールする 製品はポスケットボックスと専用アプリで構成されています。 ②専用アプリとボックスを接続する 使い始めるには、次の作業(①②)を行なってください。

# 安全にお使いいただくために

| 下記の注意事項を守って本製品を正しくお使いください。<br>マークは右の内容を表わしています。 |   |
|-------------------------------------------------|---|
| ▲ ボックス断面などで手などを切らないようにご注意くだ<br>さい。              |   |
| 🚫 本製品を分解・改造しないでください。                            |   |
| 変更、改造、分解された場合は商品の保証は致しかねま                       |   |
| す。                                              | ( |
| 🚫 屋外では使用しないでください。                               |   |
| ー<br>防水仕様ではないため、雨などで内部に水が入ります。                  |   |
| 🚫 次のような場所には設置しないでください。                          | ( |
| 雨、雪、水滴、飛沫、高温多湿、有毒ガスなどが影響す                       |   |
| る場所/不安定な場所/高所                                   | 4 |
| ④ お子様がボックス内に入って遊ばないように注意してく                     |   |

ださい。 閉じ込められるおそれがあります。

◇ 動く部分へ手や指などを差し込まないでください。

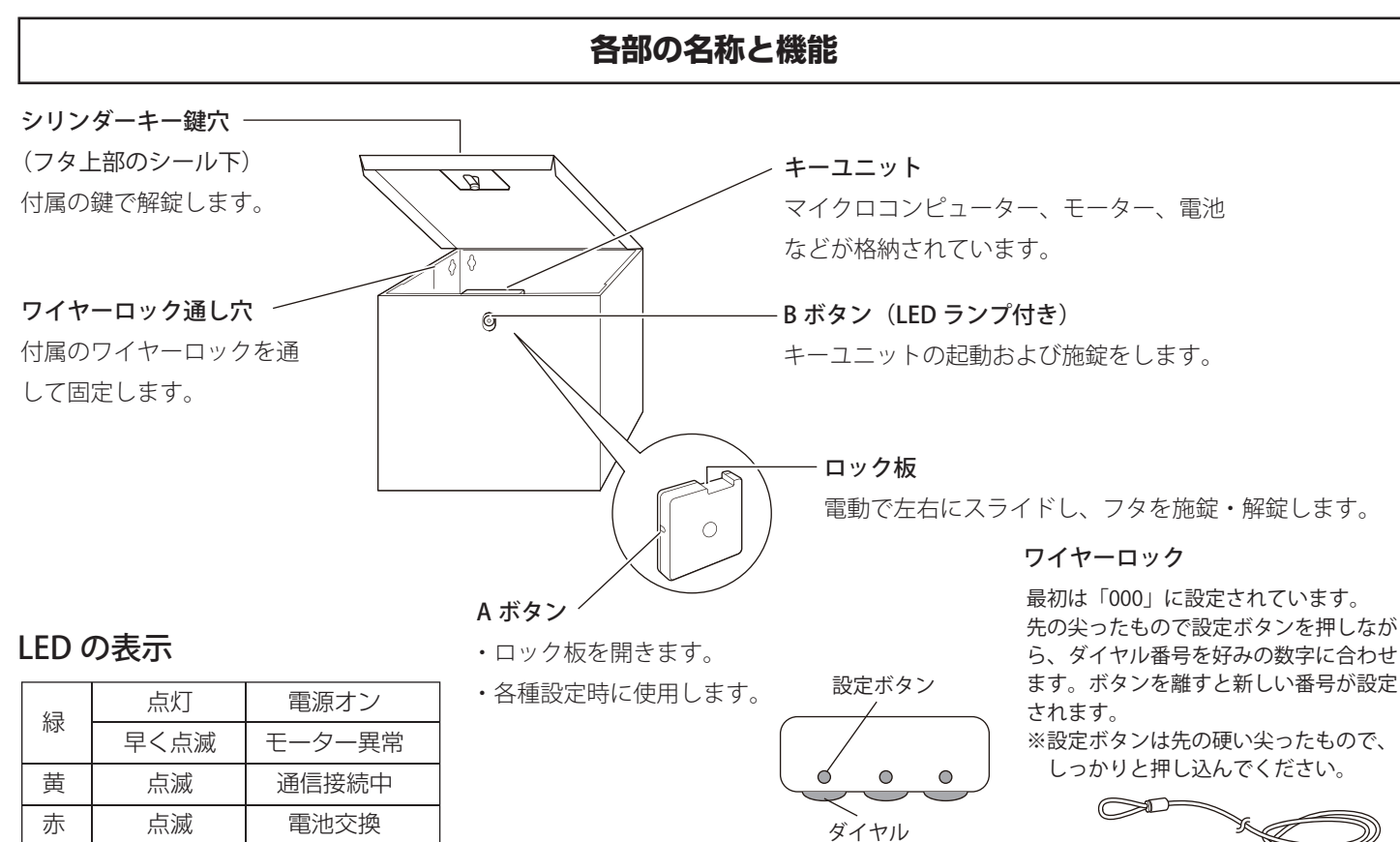

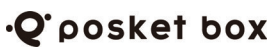

# ポスケットボックス取扱説明書

▲ 注意していただきたい内容を表わしています。 ● してはならない内容を表わしています。 ● 必ずしていただく内容を表わしています。

- 付属のワイヤーロックで扉や柱などに固定してください。 🚫 現金、貴重品、重要書類、危険物などは保管しないでくだ さい。
- 故意、悪意、いたずらに対する防御機能はありません。 ○ 保冷剤を入れずに生鮮食料品などを保管しないでくださ い。

保温、保冷機能はありません。

- 🚫 本製品の上に重いものを載せないでください。
- ネットショップなどでお買い上げになった商品を受け取る  $\mathbf{M}$ 場合は、あらかじめ宅配業者に宅配ボックスでの受け取り 希望を連絡してください。
- 電波の干渉に注意してください。  $\mathbb{A}$ 本製品は、Bluetooth の無線電波を使用します。他の機 器が発生する電波と干渉を起こす場合は、使用場所を変更 するなどの対処をお願いします。

Q.... 

# [初回時のみ実施] 専用アプリのダウンロード

| 事前準備<br>アプリとボックスの接続には PIN コードが必要になります。PIN コードはキーユニット                                                                                                    | 宅急便などで荷物を受け取る場合は、ボックスを解錠しておい                                                             |
|----------------------------------------------------------------------------------------------------|------------------------------------------------------------------------------------------|
| 裏側の電池フタの裏側に記載されています。+ドライバーでネジを緩めてフタを取り外して確認して                                                                                                    | ●施錠のしかた                                                                                  |
| ください。 コンジャンション アンジャンション アンジャンション アンジャンション アンジャンション アンジャンション アンジャンション アンジャンション アンジャンション アンジャンション アンジャンション アンジャンション アンジャンション アンジャンション                                                                                                    | ①フタを閉めます。 ②B ボタンを 2 秒程/                                                                  |
| <ul> <li>①Play ストア(Android)または App Store<br/>(iOS) で「posket box 専用アプリ」を検索<br/>してダウンロードします。</li> <li>下記の QR コードを読み取ってダウンロード<br/>することができます。</li> <li>⑤回面に表示されたアル<br/>ファベットのボックス名<br/>をタップします。</li> <li>⑤画面に表示されたアル<br/>ファベットのボックス名<br/>をタップします。</li> </ul>                                                                                                    | *フタが浮き上がって<br>③                                                                          |
| ● Google Play<br>で手に入れよう ■ Coogle Play CFIC App Store CFIC App Store CFIC App St | ●解錠のしかた                                                                                  |
| ※Google Play は、グーグル LLC の商標です。 ※App Store は、Apple Inc. の商標です。                                                                                                    | ①スマホで専用アプリを起動します。 ②B ボタンを 2 秒程                                                           |
| ⑦設定が完了するとメイン画面が 1239 9年55 0 0 4 1935                                                                                                    | て、LED ランプた                                                                               |
| <ul> <li>②「はじめての方はこちら」を選         ボックスに接続              ばじめての方はこちら             を選             はじめての方はこちら          </li> <li>③画面の指示に従って、ニック         </li> <li>             あってされます。         </li> <li>             あってされます。         </li> <li>             あってされます。         </li> <li>             あってされます。         </li> <li>             あってされます。         </li> <li>             あってされます。         </li> <li>             がっかるになって、ニック         </li> </ul> <li>             なの方はこちら         </li> <li>             なの方はこちら         </li> <li>             かられます         </li> <li>             なの方はこちら         </li> <li>             なの方はこちら         </li> <li>             なの方はこちら         </li> <li>             なの方はこちら         </li> <li>             なの方はこちら         </li> <li>             なの方はこちら         </li> <li>             なの方はこちら         </li> <li>             なの方はこちら         </li> <li>             なの方はこちら         </li> <li>             なの方はこちら         </li> <li>             なの方はこちら         </li> <li>             なの方はこちら         </li> <li>             なの方はこちらの         </li> <li>             なの方はこちら         </li> <li>             なの方は         </li> <li>             なの方は         </li> <li>             なの方は         </li> <li>             なの方は         </li> <li>             なの方は         </li> <li>             なの方は         </li> <li>             なの方は         </li> <li>             なの方は         <ul> <li>             なの方は         </li> </ul> <li>             なの方は         </li> <li>             なの方し、         </li> <li>             なの方し、         </li> <li>             なの方し、         </li> <li>             なの方し、         </li> <li>             なの方し、         </li> <li>             なの方し、         </li> </li> <li< th=""><th>Posket box</th></li<>                                                                                                    | Posket box                                                                               |
| ネーム、メールアドレス、パ                                                                                                    | ●通信陪実などでアプリ操作によろ解綻ができない提合                                                                |
| スワードを入力してユーザー       ボックス接続情報の登録完了         登録をしてから、ボックス接       ボックス接続情報の登録完了         続に進みます。       ボックス接続へすすむ         ④画面の指示に従って、キーユニッ       ト側面の A ボタン (黒いボタン)         を押して、正面の LED ランプが緑       ●                                                                                                    | (ご注意)<br>シールは剥がさな<br>いでください。<br>上半分だけ糊付け<br>されているので、<br>下半分をめくって<br>お使いください。<br>畑レズロック振ち |
| 色に点灯することを確認します。                                                                                                    | フタ上部のシール下にあるシリンダー                                                                        |
|                                                                                                    | モーを、付属の鍵で解旋できます。                                                                         |
| [ご利用時] 組立と設置                                                                                                    | 電子キー                                                                                     |
|                                                                                                    | 電子キーを共有すると、ボックスに入れた荷物を電子キーを持っ                                                            |
| 左右に引いて 2 1 ① ① 底板を倒す                                                                                                    | 共有キーを作成して相手に送る                                                                           |
| 箱を広げます。 (2) (2) (2) (2) (2) (2) (2) (2) (2) (2)                                                                                                    | ①「キーをシェアする」をタッ                                                                           |
| 立てて固定します。                                                                                                    | プします。                                                                                    |
|                                                                                                    | <ul> <li>(シイーの有効利用なを設たして</li></ul>                                                       |
| 付屋のワイヤーロックで盗難対策                                                                                                    | ③「キーを作成する」→「OK」                                                                          |
|                                                                                                    | をタップします。 +-飛行 +キーをシェアする                                                                  |
|                                                                                                    | (4)表示された任意のメールアプ                                                                         |
|                                                                                                    | リで迭んで相子に UHL で达信しま 9。                                                                    |
| でした 一 一 一 一 一 一 一 一 一 一 一 一 一 一 一 一 一 一 一                                                                                                    |                                                                                          |

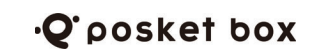

# 施錠・解錠のしかた

## 淀しておいてください。

/を2秒程度長押しして、LED ランプが緑に点灯したことを確認します。 浮き上がっている場合は、上部を手で押さえてから操作してください。

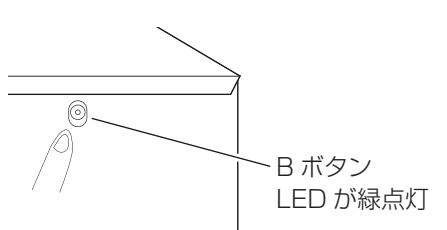

ンを2秒程度長押しし ③アプリで「あける」をタップします。 D ランプが緑に点灯し を確認します。 ᢙ ボックスを解錠する際は、ポスケットのBボタン(ボッ クス本体前面の面のBボタン(LEDライト付きボタン)を 押し、緑色のLEDを点灯させてから「あける」ボタン をタップしてく<u>ださい</u> - B ボタン

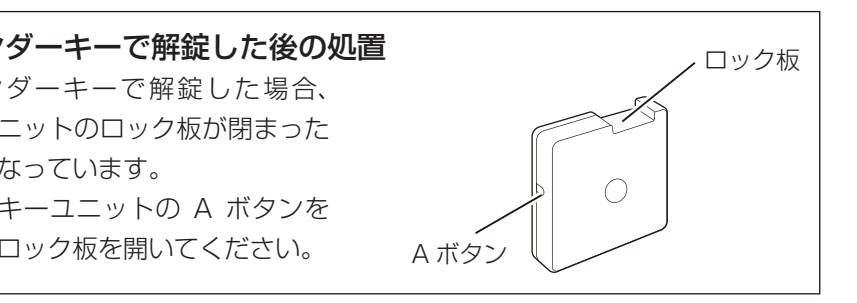

電子キーの共有

- 一を持った人が自分でフタを開けて取り出すような使い方ができます。

## 受け取った共有キーでボックスを開ける

①初めて使う場合は、メッセージに記載されているアドレ スから専用アプリをスマホにダウンロードします。

②メッセージの「キー受け取り URL」にアクセスして電子

♀ キー一覧

2021/04/18(日) まで有効

キーを受け取ります。

LED が緑点灯

③「キーボックス」をタッ

プして、受け取ったキー

をタップします。

④ボックス正面の B ボタン

を長押しして緑の LED ランプを点灯させます。 ⑤専用アプリで「あける」をタップします。